## ¿Cómo equiparar materias si provengo de una institución de educación superior en México (Equivalencia)?

periodo escolar de agosto - diciembre 2025

Este trámite es independiente de el examen de admisión

Paso no. 1 Ingresa a la página principal de la UACJ (<u>www.uacj.mx</u>):

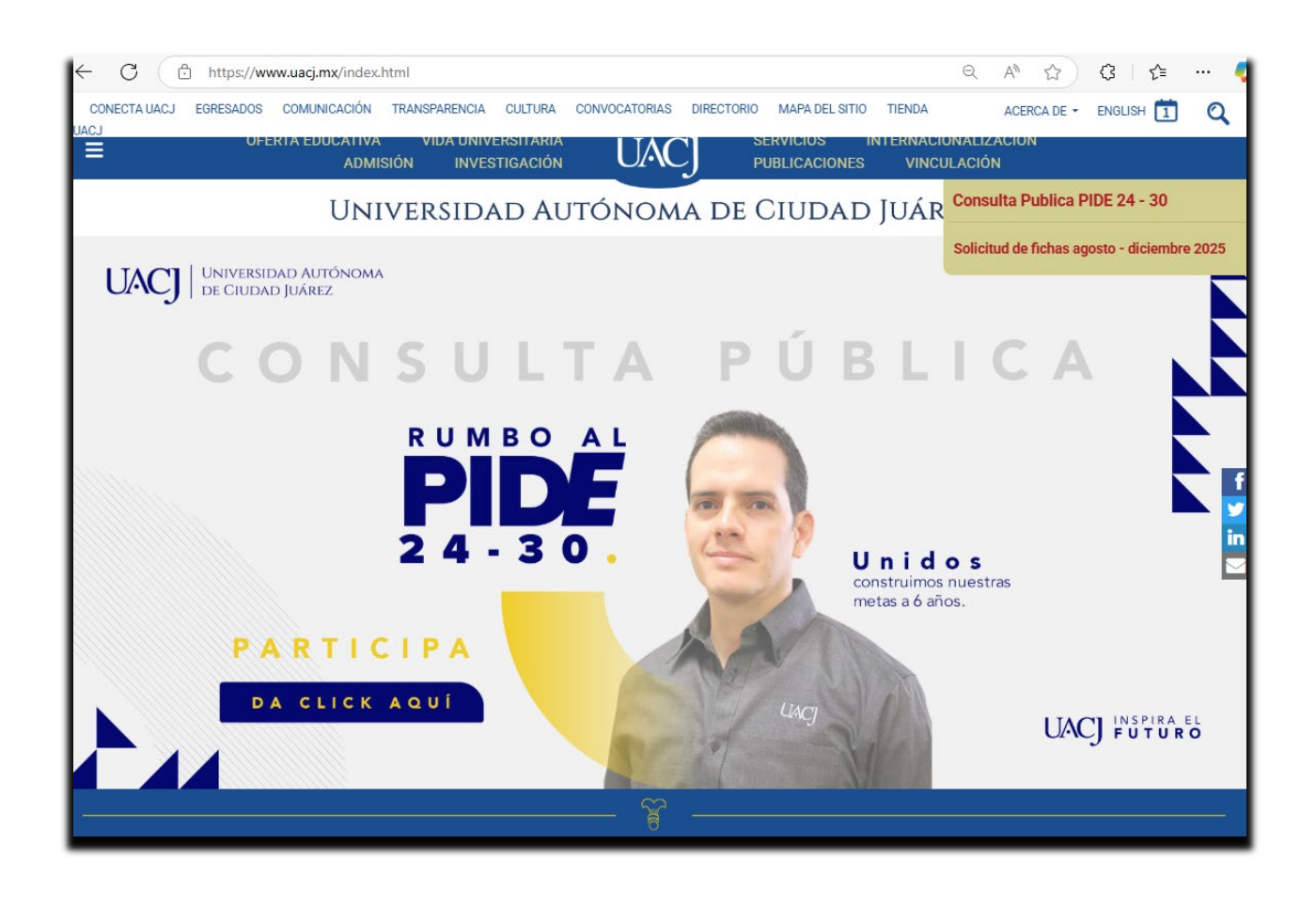

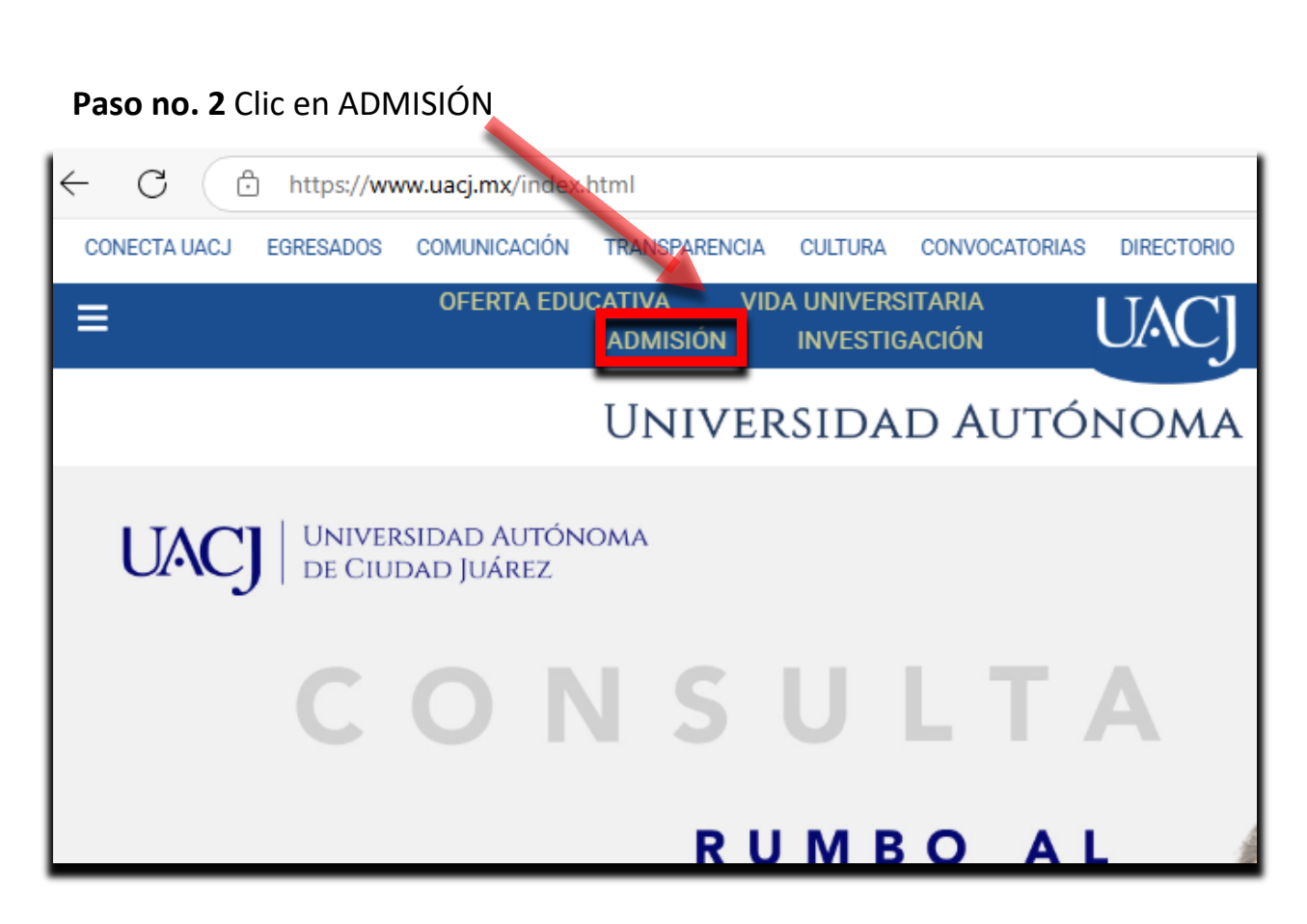

Paso no. 3 Se desplegará página con la opción de LICENCIATURA – POSGRADOS, dar clic a LICENCIATURA.

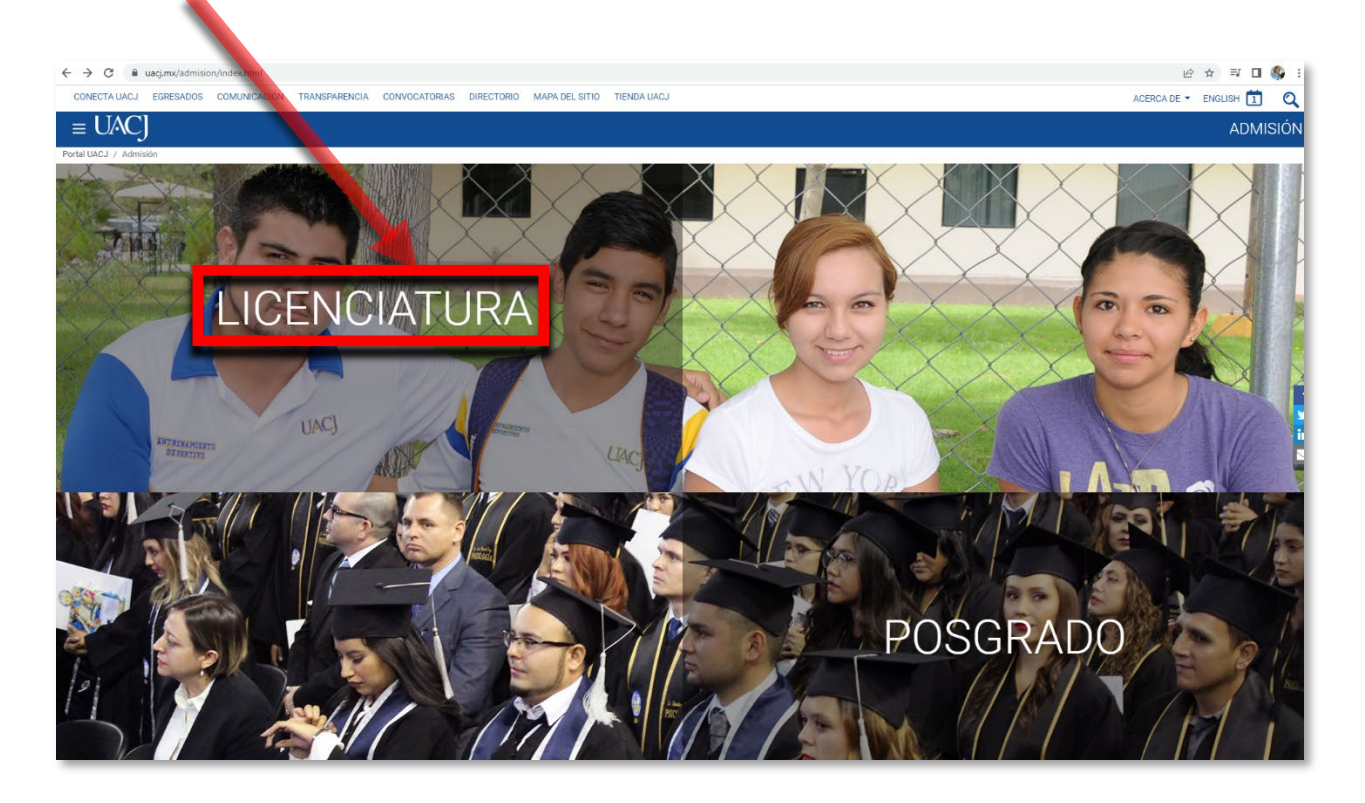

## Paso no. 4 En la página de Examen de admisión a la licenciatura, dar clic a la opción <u>TRAMITE DE RECONOCIMIENTO</u>

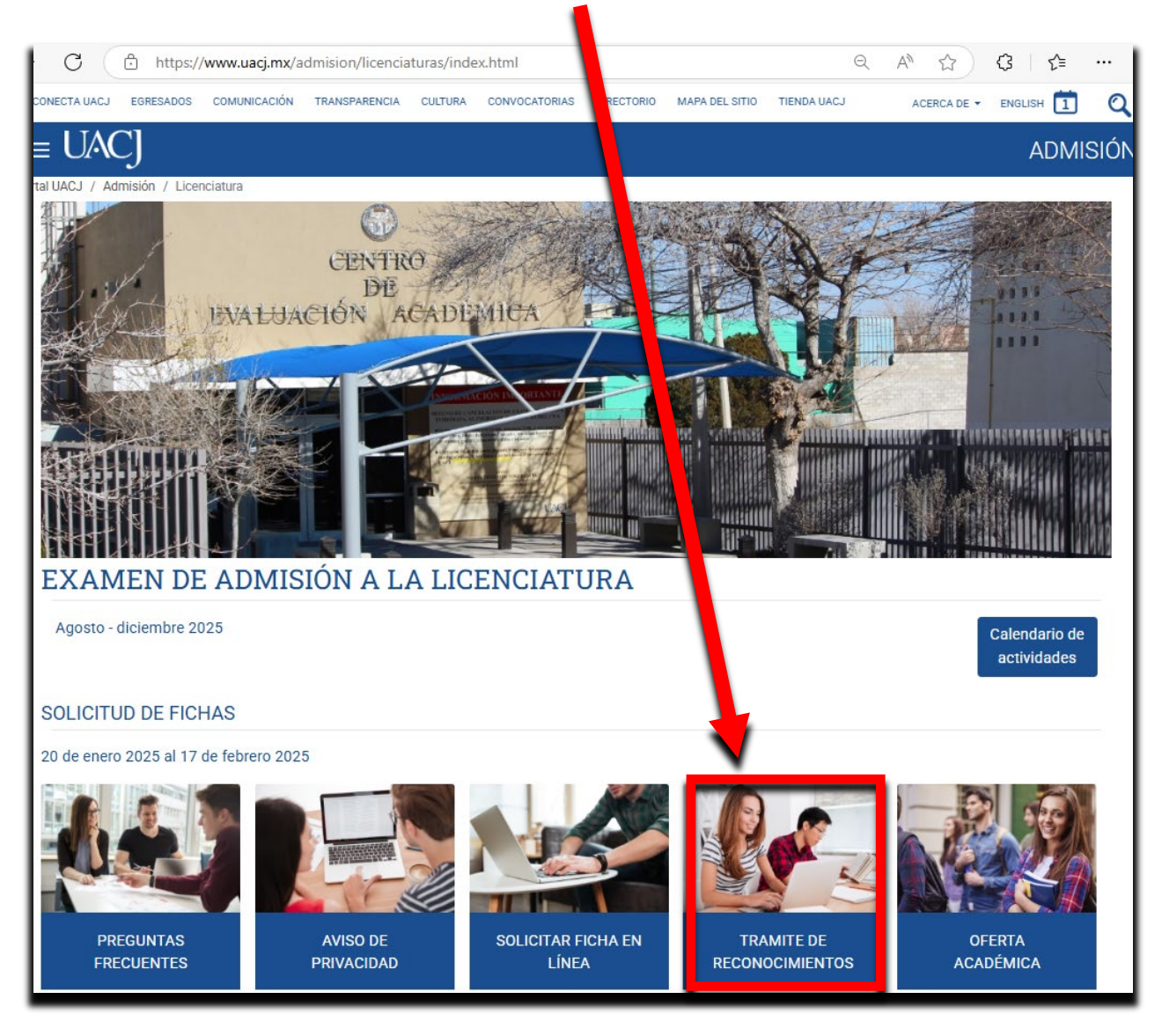

**Paso no. 5** Leer información general importante, clic en <u>Estudios de educación</u> <u>superior realizados en México (equivalencia).</u>

| ← → ♂ ⋒ 😄 uacj.mx/admision/licenciaturas/reconocimiento.html                                         | @ ☆ む 🛛 🌖               |
|----------------------------------------------------------------------------------------------------|-------------------------|
| CONECTA UACJ EGRESADOS COMUNICACIÓN TRANSPARENCIA CONVOCATORIAS DIRECTORIO MAPA DEL SITU TIENDA UACJ | ACERCA DE 👻 ENGLISH 🚺 🔍 |
| $\equiv UACJ$                                                                                        | ADMISIÓN                |
| Portal UACJ / Admisión / Licenciatura / Tramite de reconocimiento                                    |                         |
| Tramite de reconocimiento                                                                            |                         |
| ✓ Estudios parciales realizados en la UACJ (Cambio de Programa)                                      |                         |
| ✓ Exalumnos titulados en la UACJ (Inicio de otro programa)                                           |                         |
| <ul> <li>Estudios de educación superior realizados en México (equivalencia)</li> </ul>               |                         |
| <ul> <li>Estudios de educación superior realizados en el extranjero (revalidación)</li> </ul>        |                         |
|                                                                                                    |                         |

**Paso no. 6**. Si en la solicitud de la ficha seleccionó <u>Proviene de una institución de</u> <u>educación superior en México</u>, podrá iniciar el trámite, de lo contrario no recibirá información para continuar.

| Inicio                                            | Sel                                                                                                    | ección trámite                                                                                                    |
|---------------------------------------------------|----------------------------------------------------------------------------------------------------|----------------------------------------------------------------------------------------------------|
| <u>Aspirantes</u><br>Registrados                  |                                                                                                    | Ciudad Aplicación : CD. JUÁREZ                                                                                                    |
| Demo Excoba                                       | Seleccione el tipo de trámite                                                                                                    |                                                                                                    |
| <u>Puntaje de</u><br><u>Examen</u><br>Consulta de | Nuevo Ingreso     Alumno - Cambio de Programa                                                                                                    | Estudios de educación superior realizados en México (equivalencia)<br>Es el trámite donde se declaran equiparables entre sí, estudios realizados dentro<br>del sistema Educativo Nacional.<br>Debe enviar a la cuenta de correo <u>verificacion.dgsac@uacj.mx</u> los siguientes<br>documentos |
| Resultados<br>Datos Generales<br>Cerrar Sesión    | <ul> <li>Proviene de una Institución de educación superior en México</li> <li>Proviene de una Institución de educación superior en el extranjero</li> </ul> | Requisitos :<br>• Certificado de Estudios oficial.<br>• Cartas descriptivas de los contenidos de cada asignatura.<br>• Credencial para votar vigente o pasaporte mexicano vigente.<br>• Carta consentimiento expreso y por escrito del titular.                                                |
|                                                   |                                                                                                    | Costos Trámite:\$1,303.00 pesosReconocimiento por materia:\$274.00 pesosFechas Importantes:Publicación de resultados:2 Junio 2025Realización de proceso:2 al 6 de Junio 2025Pago de trámite:2 al 6 de Junio 2025Cancelación de trámites:9 de Junio 2025Contacto :equivalencia@uacj.mx          |
|                                                   | Continuar Cancelar                                                                                                    | internación () mayor información                                                                                                    |

**Paso no. 7** recibirá un correo electrónico de la cuenta <u>verificacion.dgsac@uacj.mx</u>, indicándole la <u>documentación que se requiere</u> para proceder con el trámite de equivalencia, junto con las fechas a cumplir.

| ← → G 🖬 🖆 uacj.mx/admision/licenciaturas/reconocimiento.html                                                                                                    | २ 🖈 🖸 🔳                                                                                                    |
|----------------------------------------------------------------------------------------------------|----------------------------------------------------------------------------------------------------|
| CONECTA UACJ EGRESADOS COMUNICACIÓN TRANSPARENCIA CONVOCATORIAS DIRECTORIO MAPA DEL SITIO TIENDA UACJ                                                                                                    | ACERCA DE - ENGLISH 🚺 🔍                                                                                                    |
| = UACJ                                                                                                    | ADMISIÓN                                                                                                    |
| <ul> <li>Estudios de educación superior realizados en México (equivalencia)</li> </ul>                                                                                                    |                                                                                                    |
| Es el trámite donde se declaran equiparables entre sí, estudios realizados dentro del sistema Educativo Nacional.                                                                                                    |                                                                                                    |
| Se realiza exclusivamente ante la Dirección General de Servicios Académicos.                                                                                                    |                                                                                                    |
| Una vez que es aceptado como alumno de la UACJ.     Por única ocasión y con anteri <mark>ori</mark> dad a la admisión y primera inscripción.                                                                                                    |                                                                                                    |
|                                                                                                    |                                                                                                    |
| Debe enviar los siguientes documentos digitalizadados en formato PDF, en los tiempos establecidos a la cuenta de correo verificacio                                                                                                    | n.dgsac@uacj.mx                                                                                                    |
| 2. Cartas descriptivas de los contenidos de cada asignatura.<br>3. Credencial para votar vidente o pasanorte mexicano vigente                                                                                                    |                                                                                                    |
| 4. Carta consentimiento expreso y por escrito del titular.                                                                                                    |                                                                                                    |
|                                                                                                    |                                                                                                    |
| numero de ticha.     nombre completo del espirante.                                                                                                    |                                                                                                    |
| tipo de tramite solicitado.                                                                                                    |                                                                                                    |
|                                                                                                    |                                                                                                    |
|                                                                                                    | <u>A" \ \ \ \ \</u> \ \ \ \ \ \ \ \ \ \ \ \ \ \                                                                                                    |
|                                                                                                    | ACERCA DE - ENGLISH                                                                                                    |
|                                                                                                    | ADMISIÓN                                                                                                    |
| Si se encuentra cursando asignaturas durante la solicitud de su trámite, considere que para la realización de la comparabilida<br>asignaturas para llevar a cabo la tabla de correspondencia, esta se realizará únicamente con el documento oficial que emite te<br>superior que es el certificado de estudios, el cual contiene los periodos escolares cuando curso las asignaturas, calificación o<br>fotografía del alumno (a), nombres y firmas de los responsables institucionales. Sin el certificado de estudios no procede el tr<br>constancias de estudio o Kardex.                                                                                                    | d o equiparación entre las<br>oda institución de educación<br>btenida de cada asignatura,<br>ámite. No son válidas                                                                                    |
| Para información sobre el proceso de revalidación Contacto: Correo electrónico equivalencia@uaci.mx                                                                                                    |                                                                                                    |
| Costos:                                                                                                    |                                                                                                    |
| Trámite de Equivalencia: \$1,303.00 pesos<br>Reconocimiento por materia: \$274.00 pesos                                                                                                    |                                                                                                    |
| Fechas importantes a considerar:                                                                                                    |                                                                                                    |
|                                                                                                    |                                                                                                    |
| Entrega de documentación solicitada al aspirante:                                                                                                    | 20 de enero a 17 de febrero<br>2025                                                                                                    |
| Entrega de documentación solicitada al aspirante:<br>Notificación al aspirante, si la documentación recibida es correcta por medio del correo electrónico.<br>verificacion.dgsac@uacj.mx                                                                                                    | 20 de enero a 17 de febrero<br>2025<br>20 de enero a 17 de febrero<br>2025                                                                                                    |
| Entrega de documentación solicitada al aspirante:<br>Notificación al aspirante, si la documentación recibida es correcta por medio del correo electrónico.<br>verificacion.dgsac@uacj.mx<br>Último día para entregar documentación faltante una vez que se notificó que no estaba completa.                                                                                                    | 20 de enero a 17 de febrero<br>2025<br>20 de enero a 17 de febrero<br>2025<br>20 de febrero 2025                                                                                                    |
| Entrega de documentación solicitada al aspirante:<br>Notificación al aspirante, si la documentación recibida es correcta por medio del correo electrónico.<br>verificacion.dgsac@uacj.mx<br>Último día para entregar documentación faltante una vez que se notificó que no estaba completa.<br>último día para recibir información por parte de la institución de educación superior del aspirante:                                                                                                    | 20 de enero a 17 de febrero<br>2025<br>20 de enero a 17 de febrero<br>2025<br>20 de febrero 2025<br>13 de marzo 2025                                                                                  |
| Entrega de documentación solicitada al aspirante:<br>Notificación al aspirante, si la documentación recibida es correcta por medio del correo electrónico.<br>verificacion.dgsac@uacj.mx<br>Último día para entregar documentación faltante una vez que se notificó que no estaba completa.<br>último día para recibir información por parte de la institución de educación superior del aspirante:<br>Cancelación de trámite por no recibir corroboración de la documentación por parte de la institución de educación superior<br>del aspirante:                                                                                                    | 20 de enero a 17 de febrero<br>2025<br>20 de enero a 17 de febrero<br>2025<br>20 de febrero 2025<br>13 de marzo 2025<br>20 de marzo 2025                                                              |
| Entrega de documentación solicitada al aspirante:<br>Notificación al aspirante, si la documentación recibida es correcta por medio del correo electrónico.<br>verificacion.dgsac@uacj.mx<br>Último día para entregar documentación faltante una vez que se notificó que no estaba completa.<br>último día para recibir información por parte de la institución de educación superior del aspirante:<br>Cancelación de trámite por no recibir corroboración de la documentación por parte de la institución de educación superior<br>del aspirante:<br>Notificación al aspirante del estatus del trámite y si procede el costo correspondiente:                                                                                                    | 20 de enero a 17 de febrero<br>2025<br>20 de enero a 17 de febrero<br>2025<br>20 de febrero 2025<br>13 de marzo 2025<br>20 de marzo 2025<br>6 de mayo 2025                                            |
| Entrega de documentación solicitada al aspirante:<br>Notificación al aspirante, si la documentación recibida es correcta por medio del correo electrónico.<br>verificacion.dgsac@uacj.mx<br>Último día para entregar documentación faltante una vez que se notificó que no estaba completa.<br>último día para recibir información por parte de la institución de educación superior del aspirante:<br>Cancelación de trámite por no recibir corroboración de la documentación por parte de la institución de educación superior<br>del aspirante:<br>Notificación al aspirante del estatus del trámite y si procede el costo correspondiente:<br>Realización del trámite y pago:(después de generar matricula)                                                                                  | 20 de enero a 17 de febrero<br>2025<br>20 de enero a 17 de febrero<br>2025<br>20 de febrero 2025<br>13 de marzo 2025<br>20 de marzo 2025<br>6 de mayo 2025<br>2 al 6 de junio 2025                    |
| Entrega de documentación solicitada al aspirante:<br>Notificación al aspirante, si la documentación recibida es correcta por medio del correo electrónico.<br>verificacion.dgsac@uacj.mx<br>Último día para entregar documentación faltante una vez que se notificó que no estaba completa.<br>último día para recibir información por parte de la institución de educación superior del aspirante:<br>Cancelación de trámite por no recibir corroboración de la documentación por parte de la institución de educación superior<br>del aspirante:<br>Notificación al aspirante del estatus del trámite y si procede el costo correspondiente:<br>Realización del trámite y pago:(después de generar matricula)<br>Cancelación de trámite por no pago:                                           | 20 de enero a 17 de febrero<br>2025<br>20 de enero a 17 de febrero<br>2025<br>20 de febrero 2025<br>13 de marzo 2025<br>20 de marzo 2025<br>6 de mayo 2025<br>2 al 6 de junio 2025<br>9 de junio 2025 |
| Entrega de documentación solicitada al aspirante:<br>Notificación al aspirante, si la documentación recibida es correcta por medio del correo electrónico.<br>verificacion.dgsac@uacj.mx<br>Útimo día para entregar documentación faltante una vez que se notificó que no estaba completa.<br>último día para recibir información por parte de la institución de educación superior del aspirante:<br>Cancelación de trámite por no recibir corroboración de la documentación por parte de la institución de educación superior<br>del aspirante:<br>Notificación al aspirante del estatus del trámite y si procede el costo correspondiente:<br>Realización del trámite y pago:(después de generar matricula)<br>Cancelación de trámite por no pago:<br>Correo electrónico equivalencia@uacj.mx | 20 de enero a 17 de febrero<br>2025<br>20 de enero a 17 de febrero<br>2025<br>20 de febrero 2025<br>13 de marzo 2025<br>20 de marzo 2025<br>6 de mayo 2025<br>2 al 6 de junio 2025<br>9 de junio 2025 |

**Paso no. 8** Si se respondió el correo electrónico correctamente a <u>verificacion.dgsac@uacj.mx</u> y se cumplió con la documentación solicitada en las fechas establecidas.

- Se procederá a validar la documentación recibida, con la institución de educación superior de la que proviene el aspirante, en caso de que no recibir respuesta a tiempo en las fechas establecidas, se cancelara el trámite, lo cual se notificara por correo electrónico.
- Si la institución de educación superior de la que proviene el aspirante, valido positivamente la documentación emitida por ellos, se enviara correo electrónico al aspirante, por parte de <u>equivalencia@uacj.mx</u>, el documento con las materias equiparables junto con el <u>total a pagar</u>, en cualquier caja de la UACJ y de no haber cumplido con lo solicitado, el trámite quedará cancelado y podrá continuar como nuevo ingreso al programa educativo en que fue aceptado el aspirante. Una vez cancelado no se podrá reactivar el trámite.

| JACJ EQUIVALENCIA                                            |                         |                                |                                                                       |                                                  |                                                    |                    |                 |  |
|--------------------------------------------------------------|-------------------------|--------------------------------|-----------------------------------------------------------------------|--------------------------------------------------|----------------------------------------------------|--------------------|-----------------|--|
| De conformidad con la Relación de estudios expedida po       | ir la Institución que   | se enuncia, presenta           | da por el alumno (a)                                                  | uyo número de ma                                 | atricula γ nombre obra en el texto, se ha consider | ado que proced     | e (n) la        |  |
| equivalencia de la (s) asignatura (s) que se enlistan.       |                         |                                |                                                                       |                                                  |                                                    |                    |                 |  |
| El Jefe del Departamento, previo acuerdo con las acader      | nias adscritas al áre   | a de conocimiento, h           | ace constar que las a                                                 | signaturas a equiva                              | ilencia tienen analogía con los planes de estudios | vigentes del Pro   | ograma          |  |
| educativo correspondiente, por lo que se puede procede       | er a la equivalencia    | oficial, previo el pago        | correspondiente                                                       |                                                  |                                                    |                    |                 |  |
|                                                              |                         |                                |                                                                       |                                                  | Ciudad J                                           | uarez, Chih. 07 de | e octubre de 20 |  |
| PROGRAMA EDU                                                 | CATIVO DE PROCEDE       | NCIA                           |                                                                       | PRO                                              | OGRAMA EDUCATIVO SOLICITADO PARA RECONOCIM         | ENTO DE MATER      | IAS             |  |
| Relación de Estudio expedida por: INSTITUTO TECNOLOGICO I    | DE CIUDAD JUAREZ        |                                |                                                                       |                                                  |                                                    |                    | N 17            |  |
| Programa educativo de procedencia: INGENIERIA MECATRON       | ICA                     |                                |                                                                       | ING                                              | ENIERIA EN MANOFACIORA                             | PLA                | PLAN 17         |  |
| periodo de ingreso de su programa educativo: Febrero Junio 2 | 1014                    |                                |                                                                       | 10. C T                                          |                                                    |                    |                 |  |
| periodo de egreso de su programa educativo: Agosto Diciemb   | re 2019                 |                                |                                                                       | Matricula no.:                                   |                                                    |                    |                 |  |
| A nombre de:                                                 |                         |                                |                                                                       |                                                  |                                                    |                    |                 |  |
| Con número de matrícula:                                     |                         |                                |                                                                       | Nombre de la alur                                | mna:                                               |                    |                 |  |
| Asignatura                                                   |                         | Calif                          | Clave                                                                 |                                                  | Asignatura                                         | In the second      | Creditos        |  |
| QUIMICA                                                      |                         | 8.6                            | CBE-1501-96                                                           | QUIMICA                                          |                                                    |                    | 8               |  |
| CALCULO DIFERENCIAL                                          |                         | 10.0                           | CBE-1002-96                                                           | CALCULO I                                        |                                                    |                    | 8               |  |
| ALLER DE ETICA 9.8                                           |                         | HUM-2158-00                    | COMPETENCIAS PARA EL EJERCICIO DE LA CIUDADANIA CON ENFOQUE DE GENERO |                                                  | E GENERO                                           | 10                 |                 |  |
| IBUJO ASISTIDO POR COMPUTADORA                               |                         | 8.8                            | IIM-9835-00                                                           | DIBUJO INDUSTRIAL ASISTIDO POR COMPUTADORA       |                                                    |                    | 6               |  |
| ROGRAMACION BASICA                                           |                         | 8.0                            | IEC-9809-00                                                           | FUNDAMENTOS DE PROGRAMACION                      |                                                    |                    | 8               |  |
| FUNDAMENTOS DE INVESTIGACION                                 |                         | 10.0                           | HUM-2156-00                                                           | COMPETENCIAS COMUNICATIVAS CON ENFOQUE DE GENERO |                                                    |                    | 8               |  |
| CALCULO INTEGRAL                                             |                         | 8.8                            | CBE-1003-96                                                           | CALCULO II                                       |                                                    |                    | 8               |  |
| ILGEBRA LINEAL                                               |                         | 9.0                            | CBE-1223-96                                                           | ALGEBRA                                          |                                                    |                    | 8               |  |
| CIENCIA E INGENIERIA DE LOS MATERIALES                       |                         | 9.4                            | IIM-2307-96                                                           | MATERIALES PARA EL DISENO                        |                                                    |                    | 8               |  |
| METROLOGIA Y NORMALIZACION                                   |                         | 9.5                            | IIM-9846-17                                                           | METROLOGIA DIMENSIONAL                           |                                                    |                    | 8               |  |
| TADISTICA Y CONTROL DE CALIDAD 9.5 IIM-3203-96               |                         | CONTROL ESTADISTICO DE CALIDAD |                                                                       |                                                  | 8                                                  |                    |                 |  |
| CALCULO VECTORIAL 9.                                         |                         | 9.3                            | CBE-1004-96                                                           | CALCULO III                                      |                                                    |                    | 10              |  |
| ADMINISTRACION Y CONTABILIDAD                                |                         | 9.8                            | IIM-2413-96                                                           | CONTABILIDAD AD                                  | DMINISTRATIVA                                      |                    | 8               |  |
| Total de créditos a reconocer con letra:                     |                         | Doscientos ci                  | uatro crédito                                                         |                                                  |                                                    | Porcentaje:        | 58.88%          |  |
| Total de créditos a reconocer:                               | 242                     |                                |                                                                       |                                                  |                                                    |                    |                 |  |
| Total de asignaturas a reconocer:                            | 28                      |                                | ,                                                                     |                                                  |                                                    |                    |                 |  |
|                                                              | Veinticinco asignaturas |                                | asignaturas                                                           | 2                                                | Total a Pagar                                      |                    |                 |  |
| Total de asignaturas a reconocer con letra:                  |                         | Director de Instituto          |                                                                       |                                                  |                                                    |                    |                 |  |

## Paso no. 9

- Si cumplió con todos los requisitos solicitados por medio del correo electrónico de <u>verificacion.dgsac@uacj.mx</u>, la matrícula se inactivará para que no se inscriba a materias que posiblemente se reconozcan y podrá continuar con el proceso.
- La asignación de matrícula es un proceso independiente, se deberá cumplir con la documentación que se solicite en este trámite.
- De no cumplir los requisitos solicitados en el correo electrónico de verificacion.dgsac@uacj.mx se cancelará el trámite de Equivalencia y podrá continuar como nuevo ingreso al programa educativo al cual fue aceptado.
- Si está de acuerdo con la cantidad de materias equiparables y con el monto a pagar, deberá realizar el pago en una de las cajas de la UACJ
- Si no realiza el pago en las fechas establecidas, se cancelará automáticamente el trámite y su matrícula se activará para que pueda continuar como nuevo ingreso al programa educativo al cual fue aceptado.
- Toda la documentación solicitada por correo electrónico deberá ser en formato PDF, escaneado, no fotografiado.

**Paso no. 10** después de realizar el pago correspondiente, responderá el correo electrónico en el cual recibió la Equivalencia a pagar, anexando el recibo de pago.

**Paso no. 11** Se enviará respuesta por medio del correo electrónico de <u>equivalencia@uacj.mx</u>, indicándole que su equivalencia ya se encuentra reflejada en su cardex.

Paso no. 12 la matrícula se activará para que pueda continuar con la inscripción.